#### REMATES VENEGAS <u>INSTRUCTIVO PARA LA INSTALACIÓN Y UTILIZACIÓN DE LA PLATAFORMA ZOOM EN</u> <u>SUBASTAS ONLINE</u>

## <u>ÍNDICE</u>

| l   | REQUISITOS DEL SISTEMA PARA LA UTILIZACIÓN DE ZOOM |
|-----|----------------------------------------------------|
| II  | INSTALACIÓN DE ZOOM EN PC Y SMARTPHONES            |
| III | PUESTA EN MARCHA Y DINÁMICA EN SUBASTAS            |

## I.- REQUISITOS DE SISTEMA PARA LA UTILIZACIÓN DE ZOOM

- Conexión a Internet: banda ancha con cable o inalámbrica (3G o 4G/LTE)
- Altavoces y un micrófono: integrados o con enchufe USB o Bluetooth inalámbricos
- Cámara web o cámara web HD: integrada o con enchufe USB
- O, una cámara HD o videocámara HD con tarjeta de captura de video

REQUISITOS DETALLADOS DISPONIBLES EN: <u>https://support.zoom.us/hc/es/articles/201362023-</u> <u>Requisitos-del-sistema-para-PC-Mac-y-Linux</u>

#### II.- INSTALACIÓN de ZOOM en PC y SMARTPHONES

#### \*PARA UNA MEJOR EXPERIENCIA SE RECOMIENDA EL USO DE UN PC\*

#### II.1- INSTALACIÓN DESDE UN PC:

Para INSTALAR ZOOM en un PC, en primer lugar, debe acceder por medio de su navegador, al siguiente enlace: <u>https://zoom.us/download</u> (hacer clic o copiar en el navegador)

#### **IMAGEN N°1**

| Centro de descargas - Com | 0                 |            | 1 6.3      | CIEC I                                                      | 200                                                        | Ros Tr                                               | 100                            | Distance in     | 3-3-3       |            | a x              |
|---------------------------|-------------------|------------|------------|-------------------------------------------------------------|------------------------------------------------------------|------------------------------------------------------|--------------------------------|-----------------|-------------|------------|------------------|
| ← → ♂ • atomus/down       | itad/client_4meet | ing l      |            |                                                             |                                                            |                                                      |                                |                 |             | 9. 🖈 💷     | * M I            |
|                           |                   |            |            |                                                             |                                                            |                                                      | MIDINTAL                       | ana kasaman ing | nox+ iceam  |            |                  |
|                           | zoom              | supplies + | TANK TREAM | standard of veryon                                          | (1173au)                                                   | a universities and                                   | II ANTITUÏN DE LINN MELPHICH + | antes antimes   | CI GRATUITA |            |                  |
|                           |                   |            |            | Centro de d                                                 | escargas                                                   |                                                      | Den arga pice Administrador    | w11 -           |             |            |                  |
|                           |                   |            |            |                                                             |                                                            |                                                      |                                |                 |             |            |                  |
|                           |                   |            |            | Cliente Zoom                                                | para reunione                                              | 5                                                    |                                |                 |             |            |                  |
|                           |                   |            | /          | El clientes parta el havegar<br>a las artimena reaction Zur | der se det er en de maner<br>en Tarrolee se Nederland      | ra saturnática suáreth s<br>argar de mareira meno    | ententin o la lota<br>Nomi     |                 |             |            |                  |
|                           |                   |            |            | Déscargar                                                   |                                                            | an first 21                                          |                                |                 |             |            |                  |
|                           |                   |            | 1          | Complement                                                  | a Zanan anen M                                             | Keenenft Out                                         | deals                          |                 |             |            |                  |
|                           |                   |            |            | El samplemento Zacer p<br>Microsoft Outloon parar           | en Oeteel instal anties<br>antiek instal anties            | to en la barta de berrar<br>portar ana escritión com | traintau des<br>ant auto chic  |                 |             |            |                  |
|                           |                   |            |            | Descargar                                                   | 100000 \$ 1,77000                                          | 0/12                                                 |                                |                 |             |            |                  |
|                           |                   |            |            | Web Data are and                                            | deinertur pera Dablast er i                                | ia tenda                                             |                                |                 |             |            |                  |
|                           |                   |            |            |                                                             |                                                            |                                                      |                                |                 |             |            |                  |
|                           |                   |            |            | Complement                                                  | o Zoom para IB                                             | BM Notes                                             |                                |                 |             |            | 0                |
|                           |                   |            |            | El paraplichento Zoorn po<br>marcienes de 4011 Nacion       | ana 1017 Notan matala un le<br>atam permitirle programar o | uttos en la vertana de a<br>una nogelito ton un pal  | regeneration de                |                 |             |            | 9                |
| E 🔎 Escribe aquí para bus | car               | 0          | HF e       | 0                                                           | N 🕞 💼                                                      | <b>B</b>                                             |                                |                 |             | ~ 10 EP 22 | 755<br>96-2000 🔍 |

- EL LINK PROPORCIONADO LO LLEVARÁ A ESTA PANTALLA, DONDE, **PARA COMENZAR LA DESCARGA DE ZOOM, DEBE HACER CLIC EN EL PRIMER APARTADO, "Cliente Zoom para reuniones".** 

| Cierno de descargara Joom 🛛 🗶 🕀                                 |                                                                                                    |                                            |
|-----------------------------------------------------------------|----------------------------------------------------------------------------------------------------|--------------------------------------------|
| ← → C = a zoomaa/dow/loadPtlimt_Inte                            | the second second second second second second second second second second second second second second second se                                                                                                    | G, 🕁 🗰 🙀 1                                 |
|                                                                 |                                                                                                    | ANTINET & CARLINE MELANA NELANDE - MINIMUS |
| zoom                                                            | SOLICENSE - PLANES VIRIELES CENTRETE DE ANTAN DE DE ANTAN RELATING DE ANTAN                                                                                                    | In Set one Reserved +                      |
|                                                                 | Centro de descargas                                                                                                    | ranga gant Administration do 11 +          |
|                                                                 | Cliente Zoom para reuniones<br>El denne para d'unegator o descrigatore randomitico consiste remenor o<br>es a denne sociale Zone, Taritan e avaita atourgar de tenera teneral tapa.<br>Occurrent                                                                                                    | an lene                                    |
| Abore al fotanzai<br>Abre servere archivez                      | Complemento Zoom para Microsoft Outlook<br>Al conservente Zoon para Outlook mode en lo barra de terconnecte de<br>Microsoft Outlook mode en persentities contentar e progenitar de la reception de la contentar e progenitar de la contentar e se terconnecte de<br>Descargar - Version 9.1.270200012<br>Avaite Zoon como contentarem a per Outlook en la veta |                                            |
| Paise<br>Mustar en carpeta<br>Cancelar<br>Zoominstoller (1) exe | Complemento Zoom para IBM Notes                                                                                                    | CO<br>Mostriar todo                        |
| D Escribe aqui para buscar                                      | o H 2 🛐 😂 📕 😂 🖬 🛤                                                                                                    | ~ ₩ 15# 1756 🖬                             |

- TERMINADA LA DESCARGA, EN LA ESQUINA INFERIOR IZQUIERDA **DEBE DAR CLIC SOBRE EL ARCHIVO, O COMO SE MUESTRA EN LA IMAGEN N°2, DAR CLIC EN "Abrir al finalizar"**, CON LO CUAL COMENZARÁ LA INSTALACIÓN (COMO SE MUESTRA EN LA IMAGEN N°3).

| Centro de descargas a Coom 🛛 🗙 | 0                 |            | 181            | 1015                                                    |                                                                                            | 100                                                         |                                      | 3-34       | 1.100.000   |
|--------------------------------|-------------------|------------|----------------|---------------------------------------------------------|--------------------------------------------------------------------------------------------|-------------------------------------------------------------|--------------------------------------|------------|-------------|
| ← → C + zoomustowi             | icad#client_4mmit | lingi      |                |                                                         |                                                                                            |                                                             |                                      | e,         | 🕆 💷 🏠 🕅 I   |
|                                |                   |            |                |                                                         |                                                                                            | Nith                                                        | INTERNET - LANS THE MAN & RECLAMON - | - konsette |             |
|                                | zoom              | inucreat - | NAMES OF BRIDE | Contraction and selected                                | Entripola a cost hiter                                                                     | NON INFORMATION OF THE REPORT                               | mantus minimum es a                  | MATHINA.   |             |
|                                |                   |            |                | Centro de d                                             | lescargas                                                                                  | Descrips juics Adversal                                     | ador de 11 -                         |            |             |
|                                |                   |            |                | Cliente Zoom                                            | ) para reuniones                                                                           | A TANKA CONTRACTOR OF                                       |                                      |            |             |
|                                |                   |            | C              | Zoom Installer                                          | Installing                                                                                 | ×                                                           | >                                    |            |             |
|                                |                   |            |                | Complements<br>Oxenational Zon a<br>History College and | o Zoom para Microso<br>eo Ostest musice table en la let<br>entitik unesse ( pagner una     | At Outlook<br>a de instance da de<br>ante de com en ante da |                                      |            |             |
|                                |                   |            |                | Descargar<br>Mati Zoor area and                         | Jacobie 5.1 276220412                                                                      |                                                             |                                      |            |             |
|                                |                   |            |                | Complement<br>E complements Zoor a<br>forman de BM Soor | o Zoom para IBM No<br>ara 8M kela mula or bible er la e<br>per pentifik program inn soviet | tes<br>entres de anagormación de<br>con un veto de:         |                                      |            | 0           |
| 🗐 🔎 Escribe aqui para busi     | car.              | 0          | # 8            | <b>0 0</b>                                              | I 🕞 🖻 🛤                                                                                    | M 💽                                                         |                                      | ~1         | 6 ESP 17.56 |

-INSTALACIÓN EN PROCESO.

| Carrin de descarge e Aren 🛛 🗶 🕞            | 10日 20日 > 10日 10日 10日 10日 10日 10日 10日 10日 10日 10日                                                                                                    |                                |
|--------------------------------------------|----------------------------------------------------------------------------------------------------|--------------------------------|
| ← → C • zoomuzeldoartisedPicture_Insecting |                                                                                                    | Q 🛊 🔤 🖈 M                      |
|                                            | ##3#\$7.5 \$\$\$\$\$\$ \$.8                                                                                                    | Internet Michael - Marian      |
| ZOOM mussel - 10                           | INELESCO ESCRETESE INCOMENDATION DE LA COMPANYA DE LA COMPANYA DE LA | HURTHER, IN CRATICAL           |
|                                            | Centro de descargas                                                                                                    |                                |
|                                            | zoom                                                                                                    |                                |
|                                            | Join a Meeting<br>Sign In                                                                                                    |                                |
|                                            | Version 3.1.0 (21030.0012)                                                                                                    |                                |
|                                            | Adulty Zoon come langulerweite zone Outline ei felwei                                                                                                    |                                |
|                                            | Complemento Zoom para IBM Notes<br>El cargementa Zany para IBM Notes instituire latera y la ventra de programación de<br>montanes de IBM Notes and parentifite programar you terrefer con est celo de                                                                                                    | 0                              |
| 🗜 🔎 Escribe aqui para buscar 🛛 O           | a e 💆 🗢 🔳 😋 🖻 📼 🙍 💼                                                                                                    | A S 100 100 1757<br>11.06.2000 |

- TERMINADO EL PROCESO DE INSTALACIÓN PUEDE CERRAR ESTA VENTANA, LA PLATAFORMA ZOOM ESTARÁ INSTALADA EN SU PC. PARA LAS INSTRUCCIONES SOBRE LA PUESTA EN MARCHA Y LA DINÁMICA EN SUBASTA DIRIJASE A LA SECCIÓN III, SOBRE LA PUESTA EN MARCHA.

## **II.2-INSTALACIÓN DESDE UN SMARTPHONE:**

Para INSTALAR ZOOM en un SMARTPHONE, en primer lugar, debe acceder al siguiente enlace:

- USUARIOS ANDROID https://play.google.com/store/apps/details?id=us.zoom.videomeetings (hacer clic)

-USUARIOS APPLE https://apps.apple.com/ar/app/zoom-cloud-meetings/id546505307 (hacer clic)

# (AL HACER CLICK EN EL LINK, OMITIR PASOS DE LAS IMÁGENES N°1 Y N°2, DIRIGIRSE A LA IMAGEN N°3)

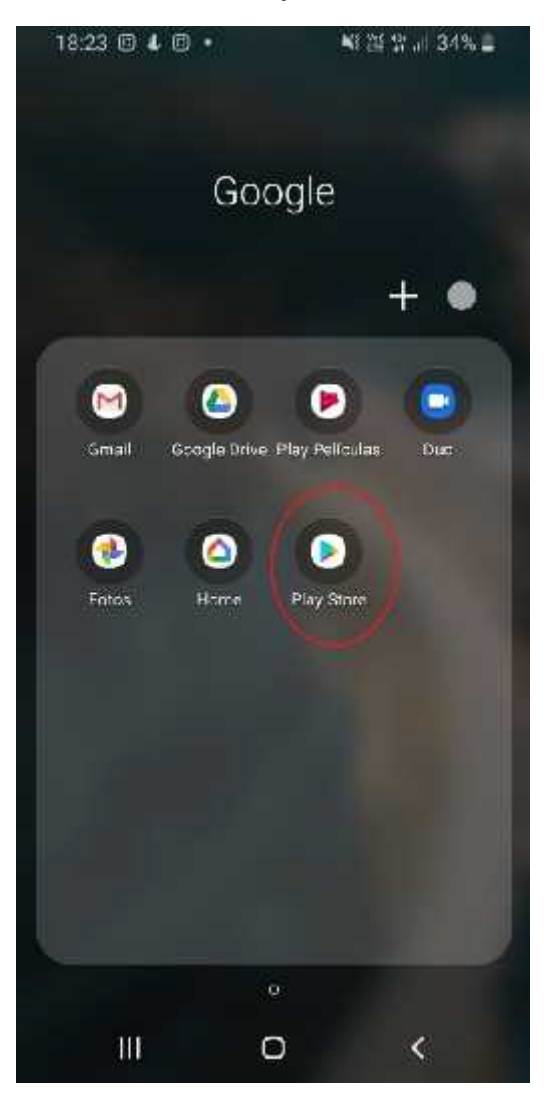

IMAGEN N°1

- PARA DESCARGAR ZOOM, EN PRIMER LUGAR, **DEBE DIRIGIRSE LA "APP STORE" DE SU DISPOSITIVO**. COMO SE MUESTRA EN LA IMAGEN N°1.

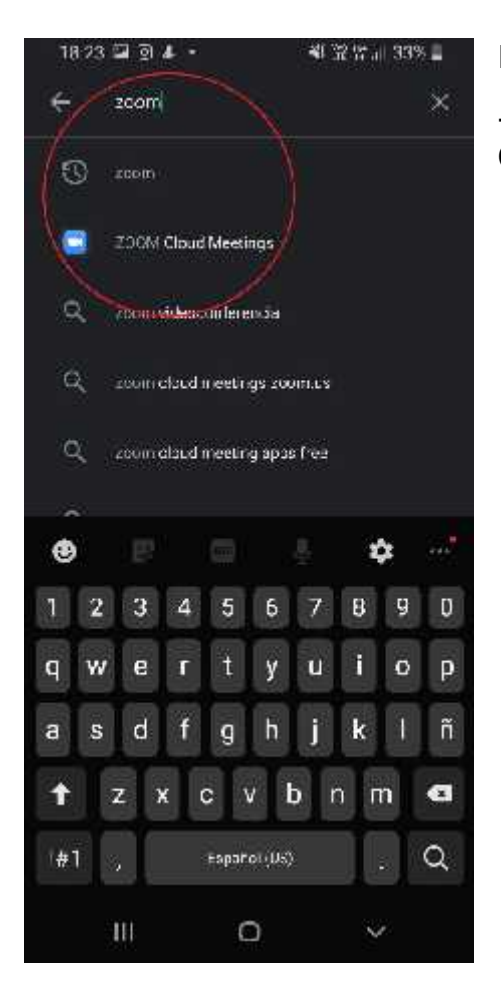

- YA EN LA APP STORE RESPECTIVA, DEBE BUSCAR LA APP Y CLIQUEARLA.

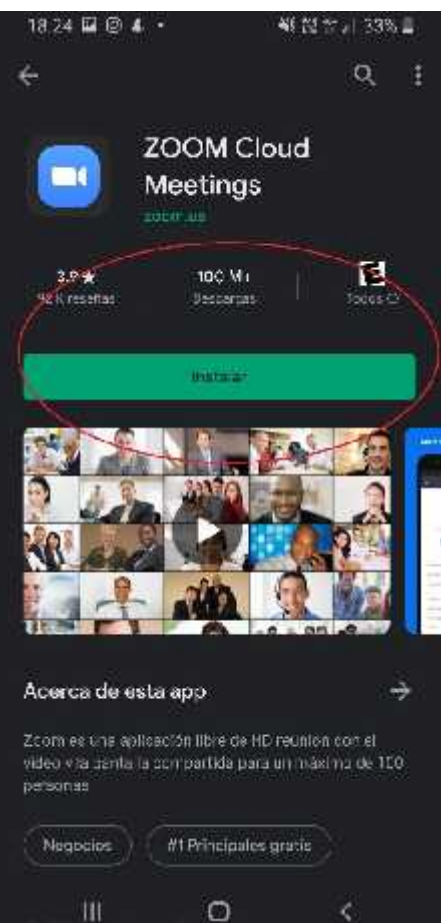

#### **IMAGEN N°3**

#### - EL SIGUIENTE PASO ES DAR COMIENZO A LA INSTALACIÓN. DANDO CLIC AL BOTÓN SEÑALADO EN LA IMAGEN ALEDAÑA.

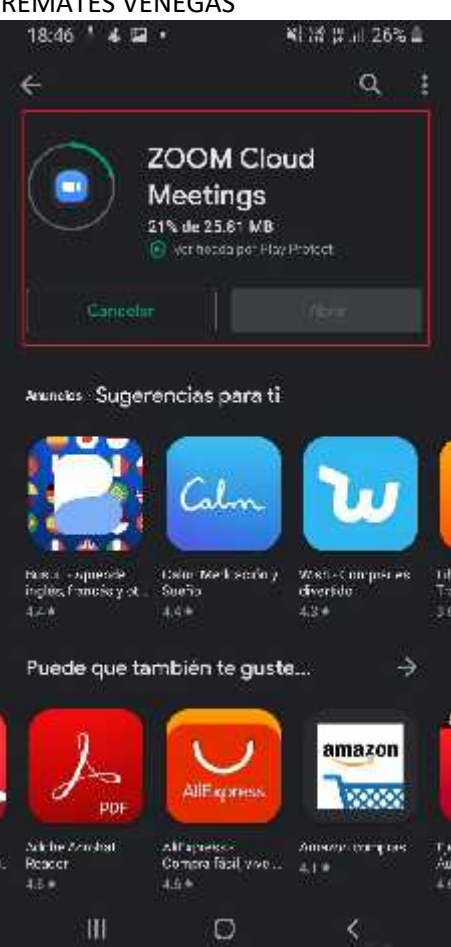

**IMAGEN N°4** 

- INSTALACIÓN EN CURSO.

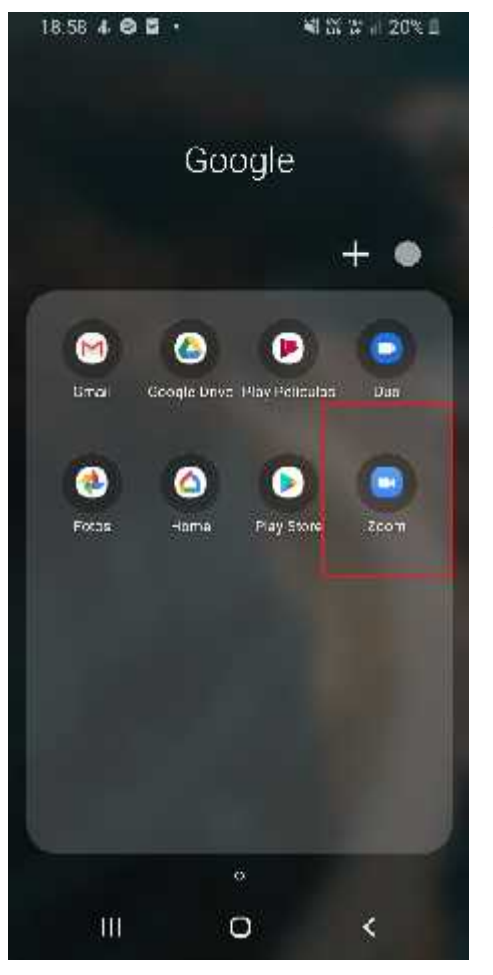

- LA APLICACIÓN ZOOM ESTARÁ INSTALADA EN SU DISPOSITIVO. PARA LAS INSTRUCCIONES SOBRE LA PUESTA EN MARCHA Y LA DINÁMICA EN SUBASTA DIRIJASE A LA SECCIÓN III, SOBRE LA PUESTA EN MARCHA.

#### REMATES VENEGAS III.- PUESTA EN MARCHA Y DINÁMICA EN SUBASTAS

#### \*PARA UNA MEJOR EXPERIENCIA SE RECOMIENDA EL USO DE UN PC\*

- LUEGO DE INSTALADO EL PROGRAMA ZOOM, PARA ACCEDER A UNA SUBASTA ONLINE SE DEBE **OBTENER UN LINK ESPECIFICO DE LA SUBASTA** EN LA QUE QUEREMOS PARTICIPAR, ESTE LINK **SE CONSIGUE POR MEDIO DEL DEPOSITO PREVIO DE LA GARANTÍA** (VALOR DE LA GARANTÍA Y DINÁMICA DE COBRO DISPONIBLE EN SECCIÓN PRÓXIMOS REMATES, EN EL ARCHIVO "BASES DE REMATE" <u>ACORDE A CADA REMATE</u>) YA **CON EL LINK PREVIAMENTE FACILITADO, ADEMÁS DEL CÓDIGO ENTREGADO PRESENCIALMENTE (EN CASO DE ENTREGAR LA GARANTÍA PRESENCIALMENTE) Y POR MEDIO DE UN CORREO ELECTRONICO**, DEBEMOS PROCEDER DE LA SIGUIENTE MANERA.

### III.1- PUESTA EN MARCHA Y DINÁMICA EN SUBASTA DESDE UN PC:

#### IMAGEN N°1

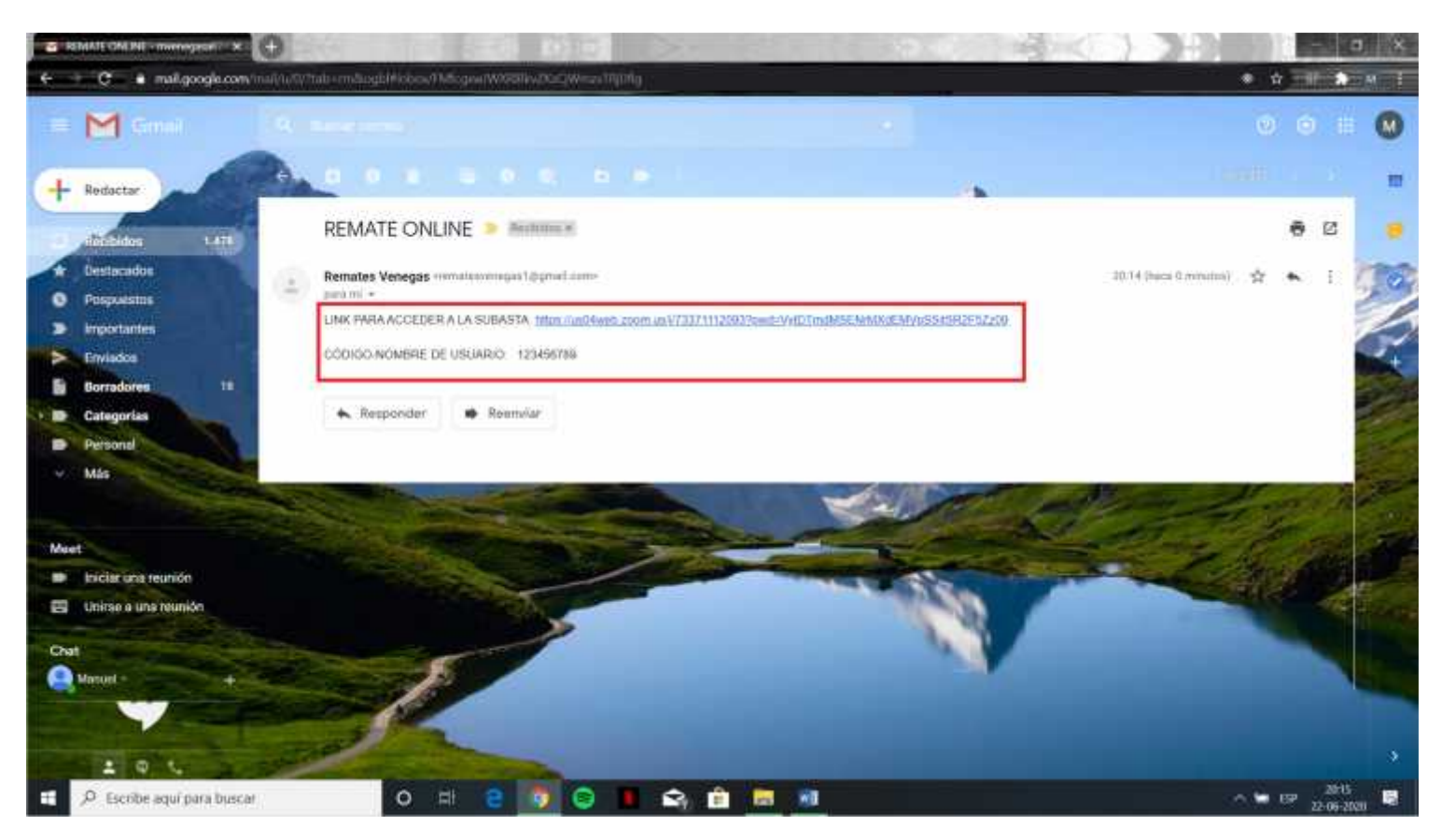

#### - EN PRIMER LUGAR, COMO SE VE EN LA IMAGEN N°1 **DEBE DAR CLIC EN EL ENLACE PROPORCIONADO POR LA CASA DE REMATES PARA LA SUBASTA INDICADA.**

| 200M                   | Abrit Zoom?<br>Abrit Zoom?<br>Attan/As/Weit.com.us quine abity etta aplicación<br>Abity Zoon                         | try €. |
|------------------------|----------------------------------------------------------------------------------------------------|--------|
|                        | Cuando el cuadro de diálogo del sistema aparezca, haga clic en<br>Abrir Zoom Meetings.                               |        |
|                        | Si fiene instalado el cliente de Zoom, iniciar munión, o descargue y ejecute Zoom,                                   |        |
|                        | Gigyright (\$2020 Zoom Video Gommunications, Inc. Todos los derechos reservados,<br>Portisas ingales y de privacidad |        |
| ) fariha uni ana haray |                                                                                                    |        |

- A CONTINUACIÓN, SE ABRIRA SU NAVEGADOR Y EMERGERÁ ESTA VENTANA, DONDE **DEBE CLIQUEAR** *"ABRIR ZOOM".* 

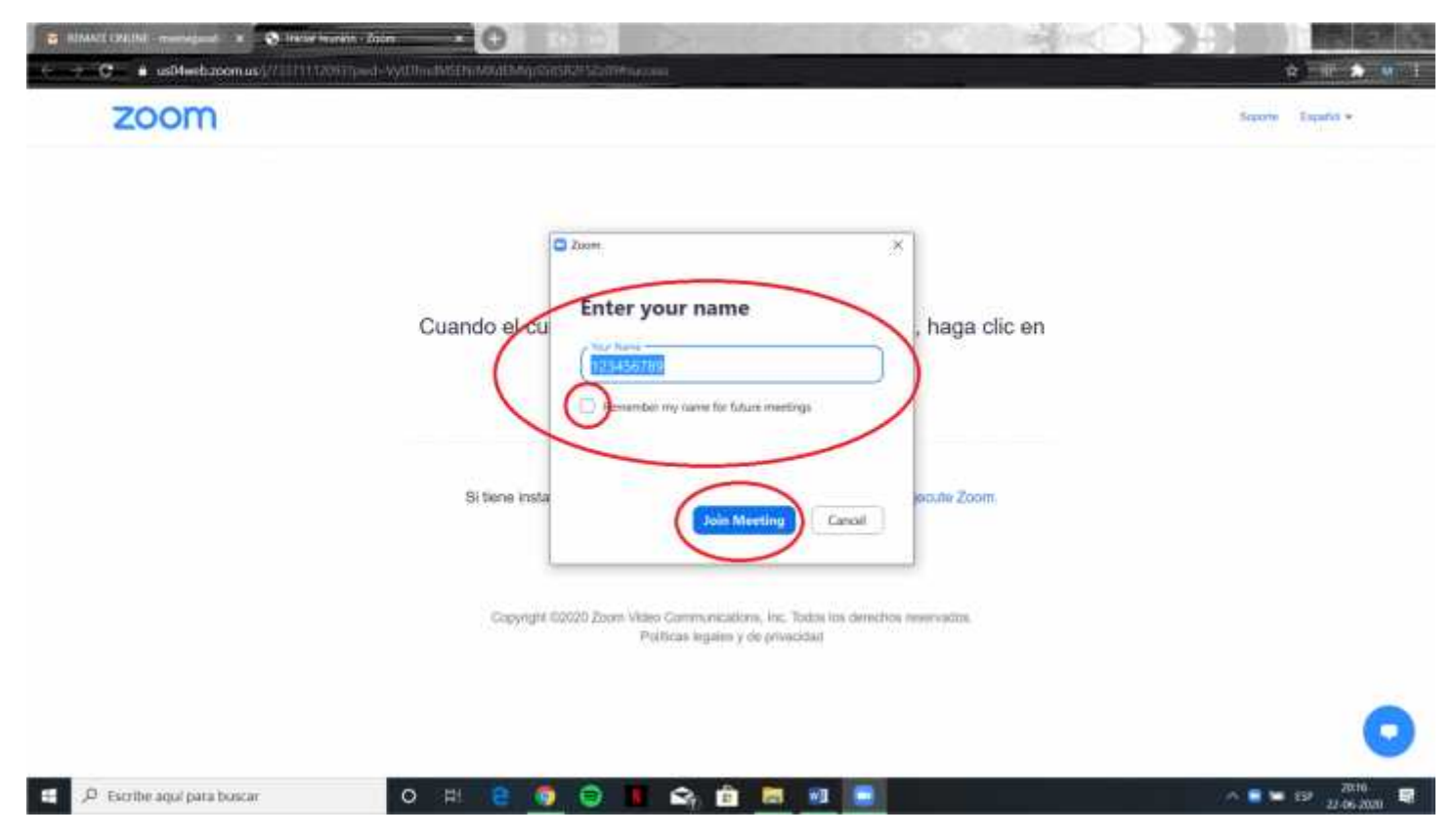

- ABIERTO ZOOM, APARECERÁ ESTA VENTANA, DONDE **DEBE INGRESAR EL CÓDIGO** ADJUNTADO EN EL CORREO ENVÍADO POR LA CASA DE REMATES, Y PERCATARSE DE QUE LA PESTAÑA "Remember my name for future meetings" ESTÁ DESCLIQUEADA TAL COMO SE SEÑALA EN LA IMAGEN, POSTERIOR A ESTO DEBE HACER CLIC EN "Join Meeting".

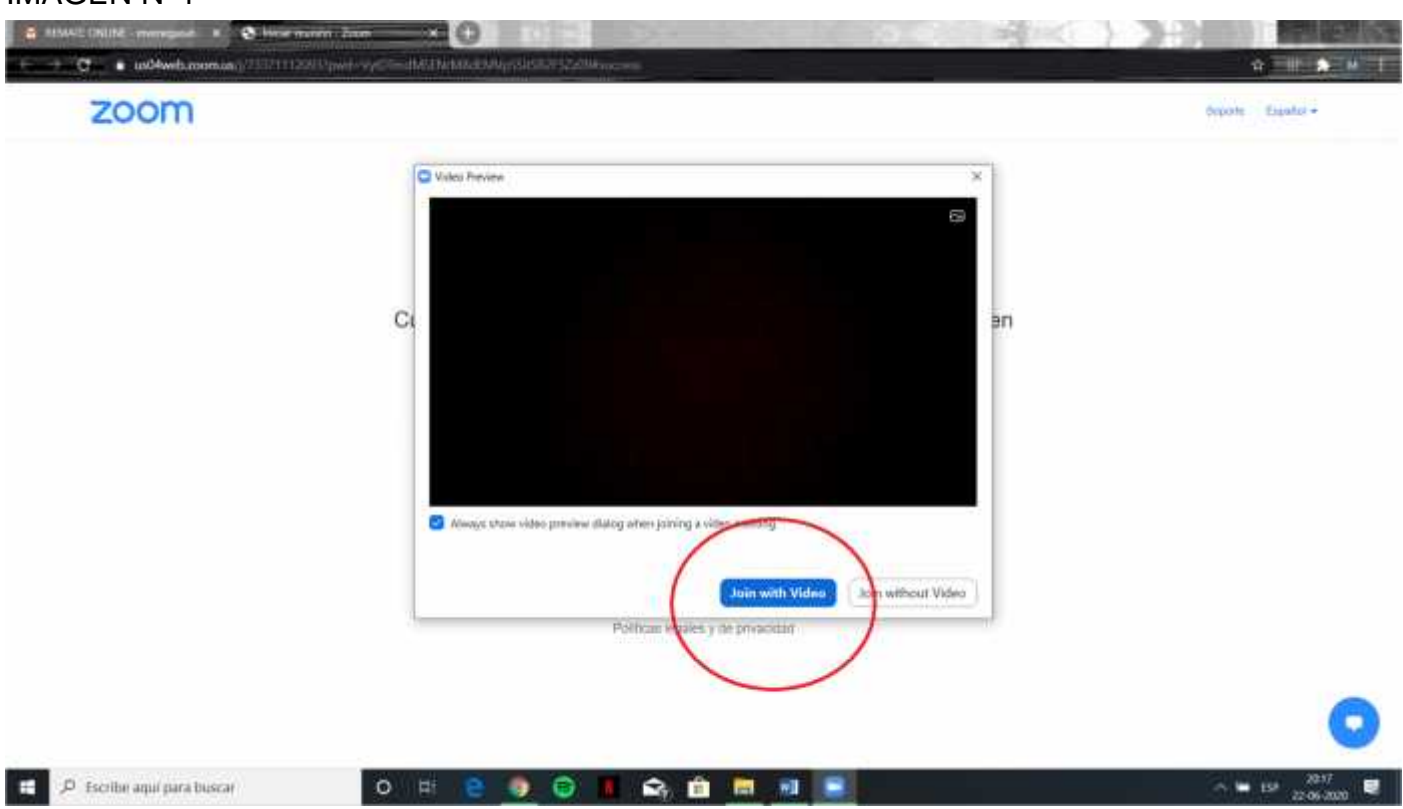

- EN ESTA VENTANA, DARÁ CLIC EN "Join with Video".

## IMAGEN N°5

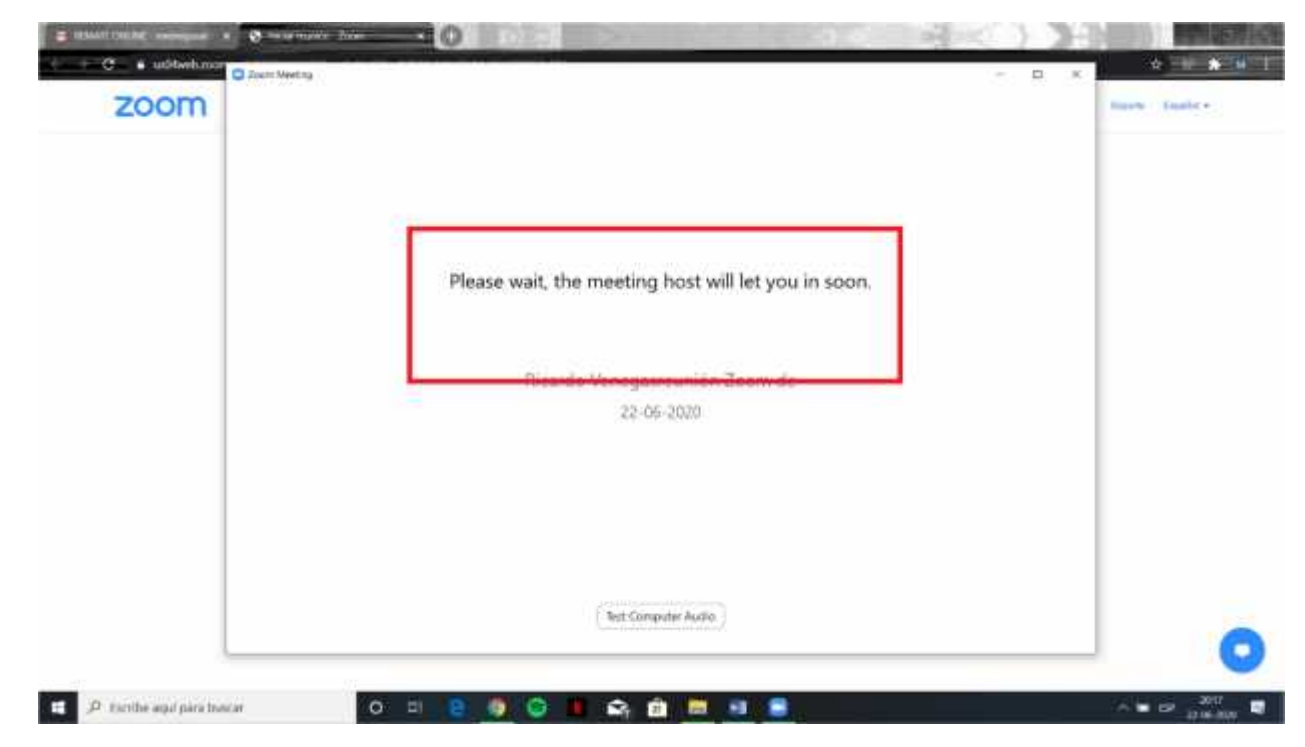

- ESPERARÁ A QUE, EN ESTE CASO EL MARTILLERO, LE PERMITA ENTRAR A LA SUBASTA.

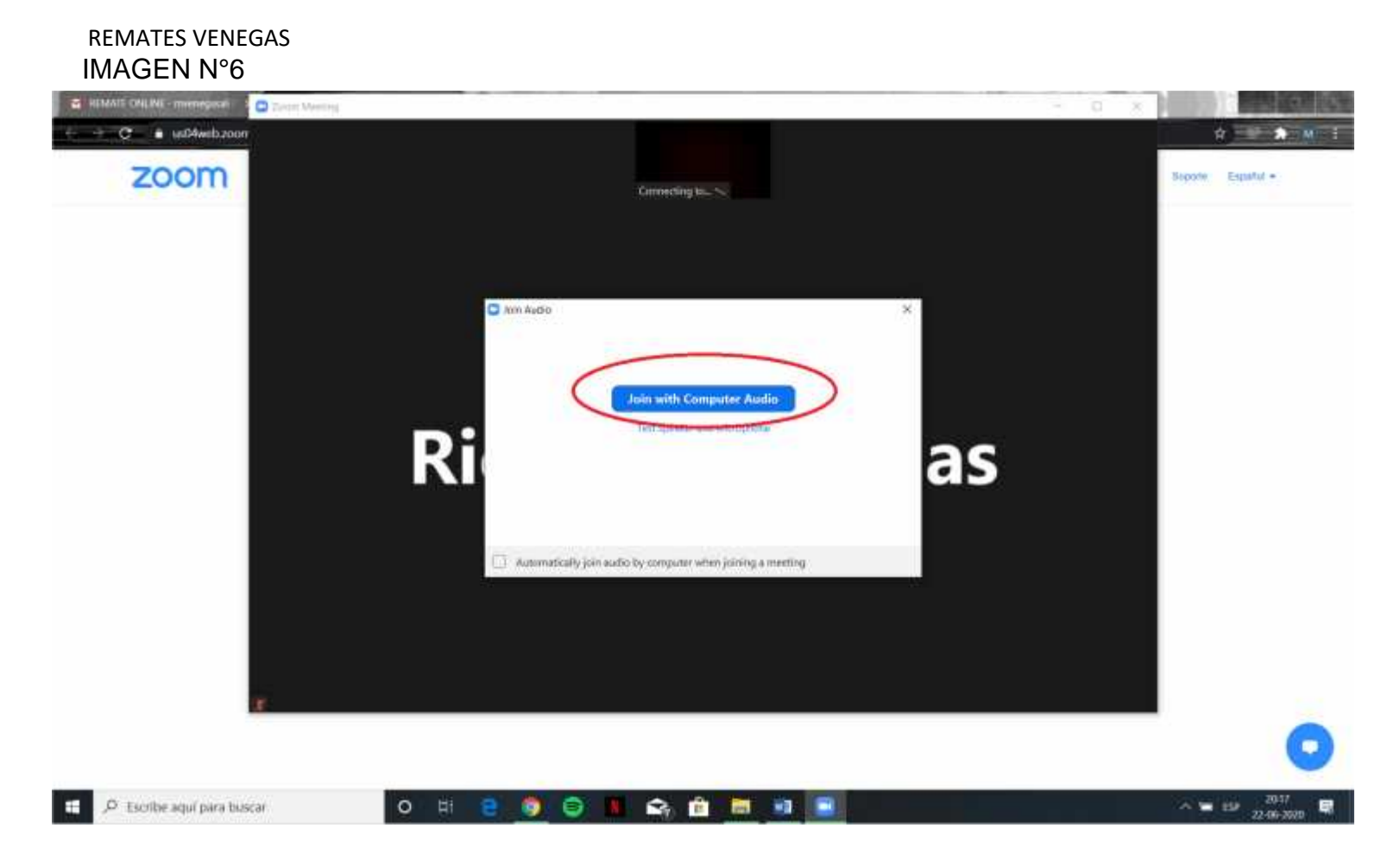

- EN ESTA PANTALLA, **DARÁ CLICK EN** "*Join with Computer Audio*", **LO QUE LE PERMITIRÁ** ESCUCHAR LA SUBASTA.

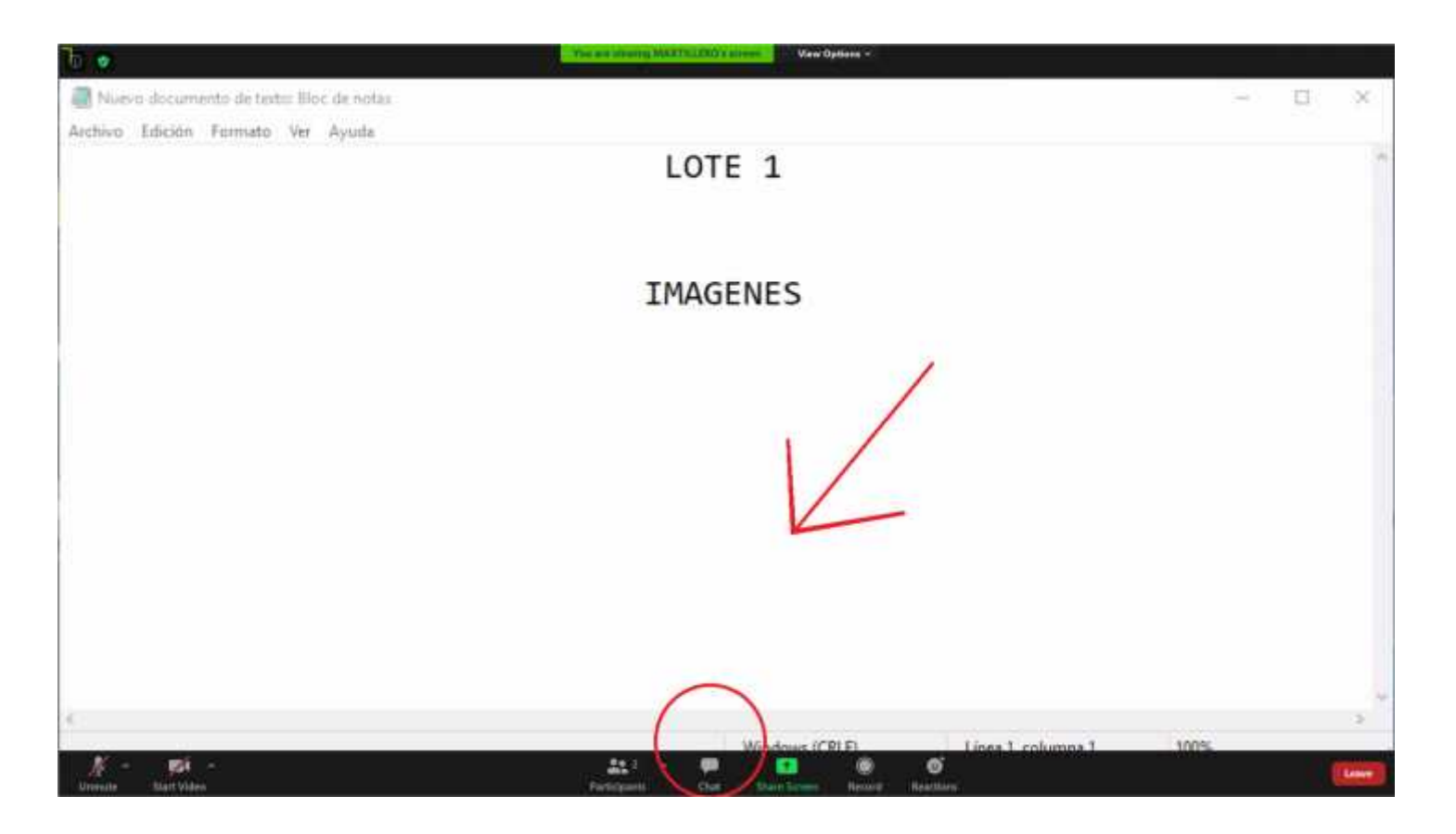

- COMPLETADOS LOS PASOS ANTERIORES, **ESTARÁ DENTRO DE LA SUBASTA. EN DONDE, POSTERIOR A LA LECTURA DE BASES POR EL MARTILLERO, ESTARÁ OBSERVANDO LOS LOTES A REMATAR.** 

PARA OFERTAR VÁLIDAMENTE, DEBE INGRESAR AL CHAT, COMO SE INDICA EN LAS IMAGENES N°7 Y N°8

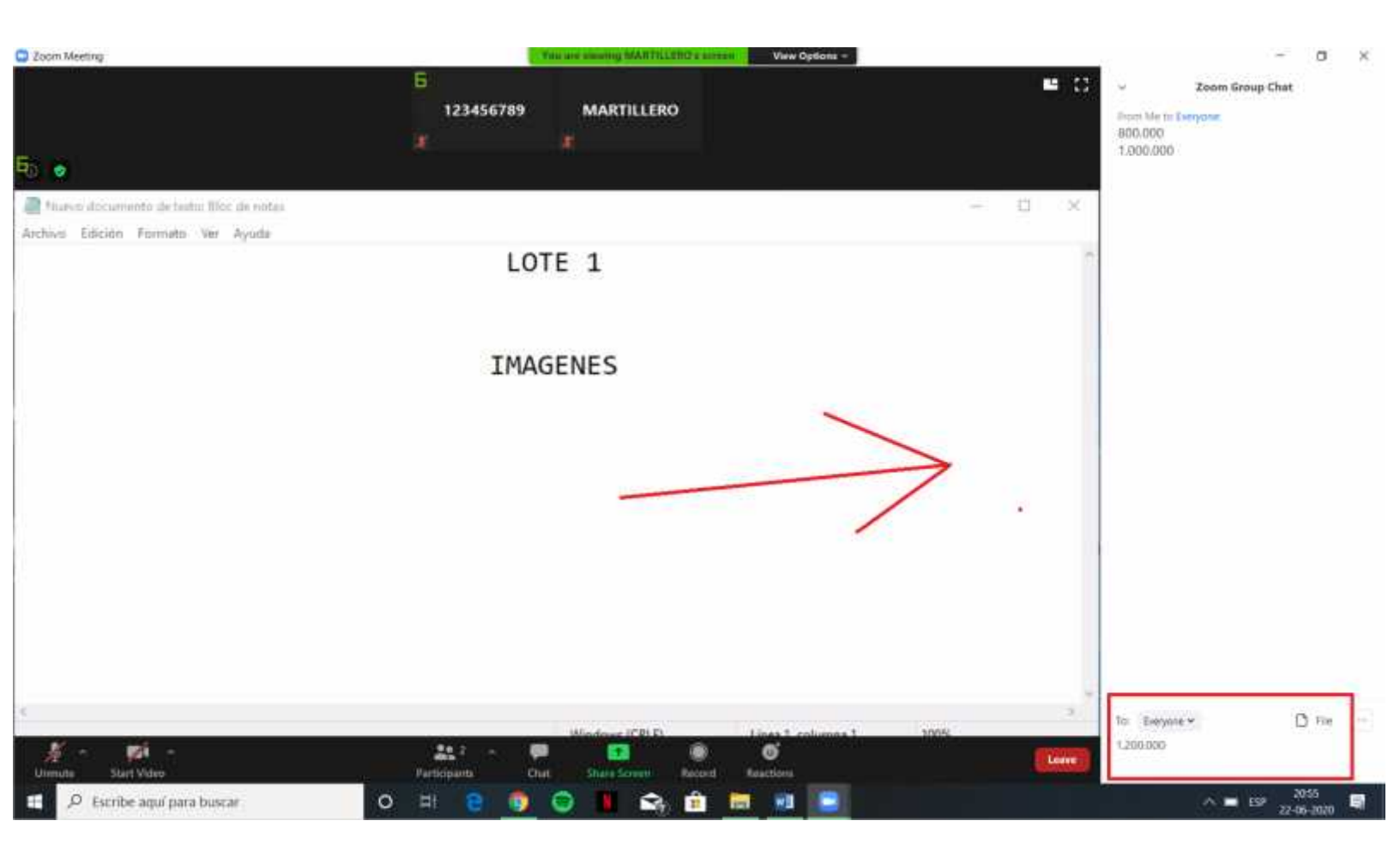

#### - AL HACER CLIC EN EL CHAT, EMERGERÁ ESTA VENTANA, LA CUAL MOSTRARÁ LAS Posturas de todos los asistentes a la subasta en tiempo real, y a través de La cual podrá ofertar ingresando la suma que estime.

## **III.2- PUESTA EN MARCHA Y DINÁMICA EN SUBASTA DESDE UN SMARTPHONE:**

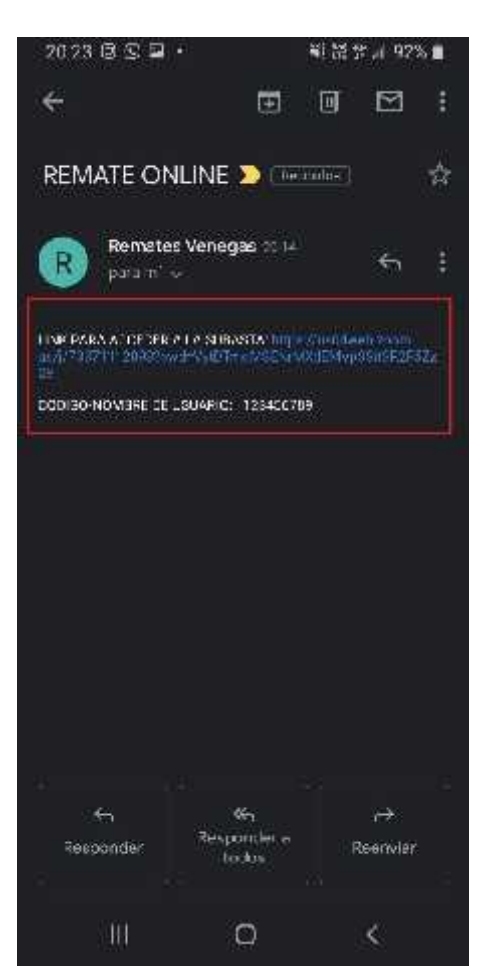

IMAGEN N° 1

- EN PRIMER LUGAR, COMO SE VE EN LA IMAGEN N°1 DEBE DAR CLIC EN EL ENLACE PROPORCIONADO POR LA CASA DE REMATES PARA LA SUBASTA INDICADA.

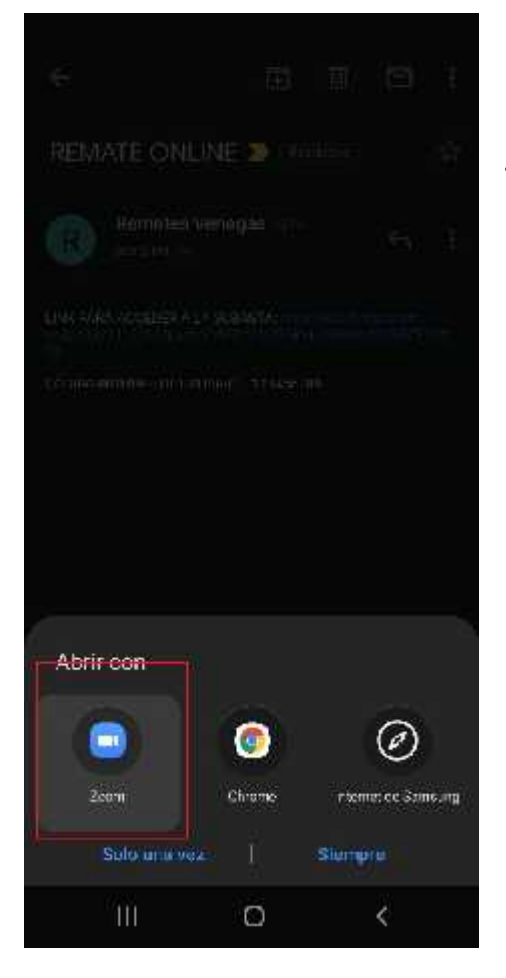

#### IMAGEN N°2

## - LUEGO DE DAR CLIC EN EL LINK, EN ESTA PANTALLA EMERGENTE **DARÁ CLIC A LA APLICACIÓN ZOOM**.

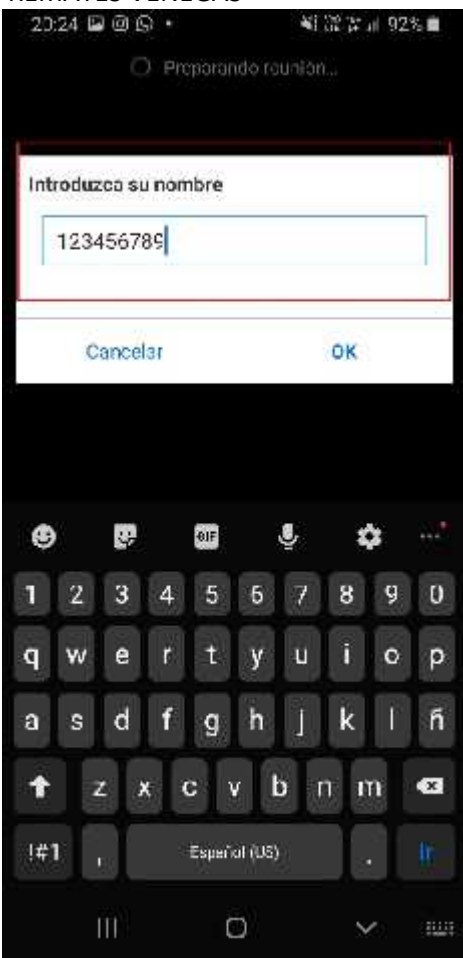

IMAGEN N°3

- ABIERTO ZOOM, APARECERÁ ESTA VENTANA, DONDE DEBE INGRESAR EL CÓDIGO ADJUNTADO EN EL CORREO ENVÍADO POR LA CASA DE REMATES, POSTERIOR A ESTO DEBE HACER CLIC EN *"OK"*.

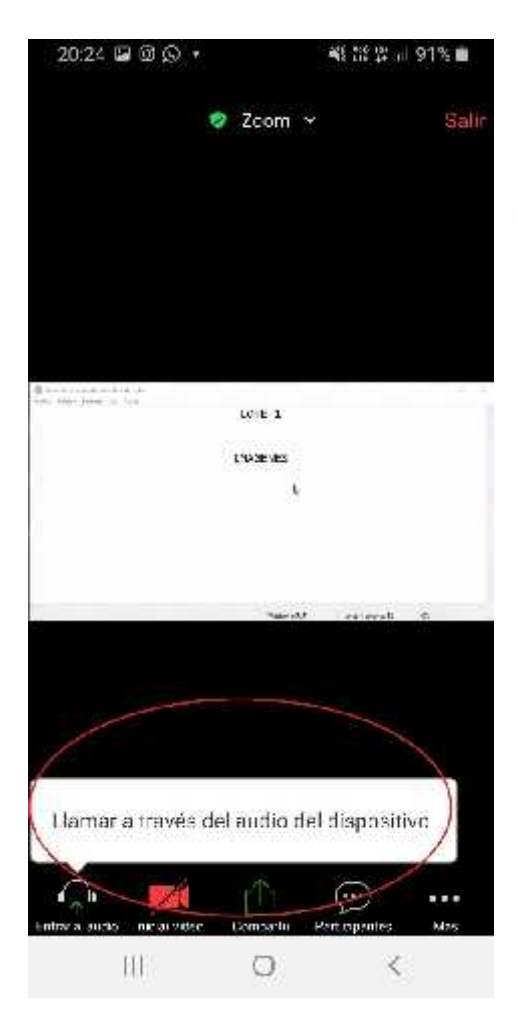

#### IMAGEN N°4

- EN ESTA PANTALLA, **DARÁ CLICK EN** "*Llamar a través del audio del dispositivo*" y otorgar el permiso correspondiente, como se muestra en la imagen N°5, ESTA ACCIÓN LE PERMITIRÁ ESCUCHAR LA SUBASTA.

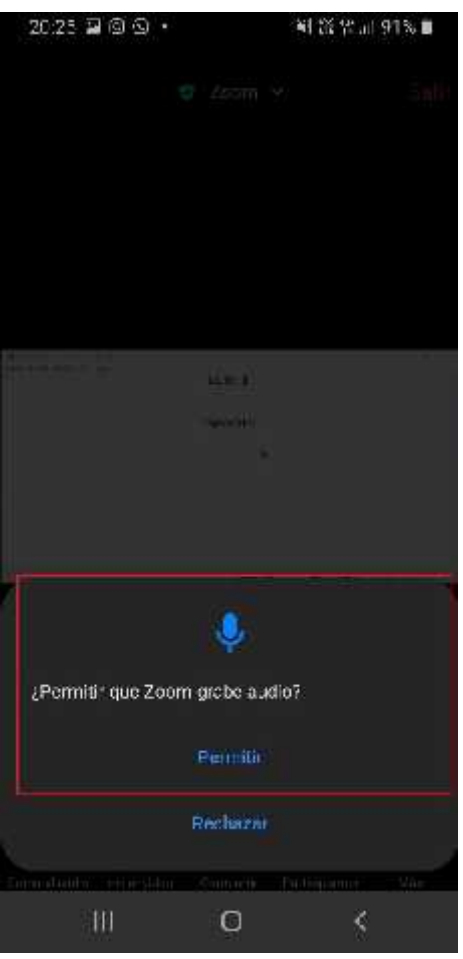

**IMAGEN N°5** 

- COMO SE MENCIONÓ ANTERIORMENTE, **DARÁ EL PERMISO** CORRESPONDIENTE, LO QUE LE PERMITIRÁ ESCUCHAR LA SUBASTA.

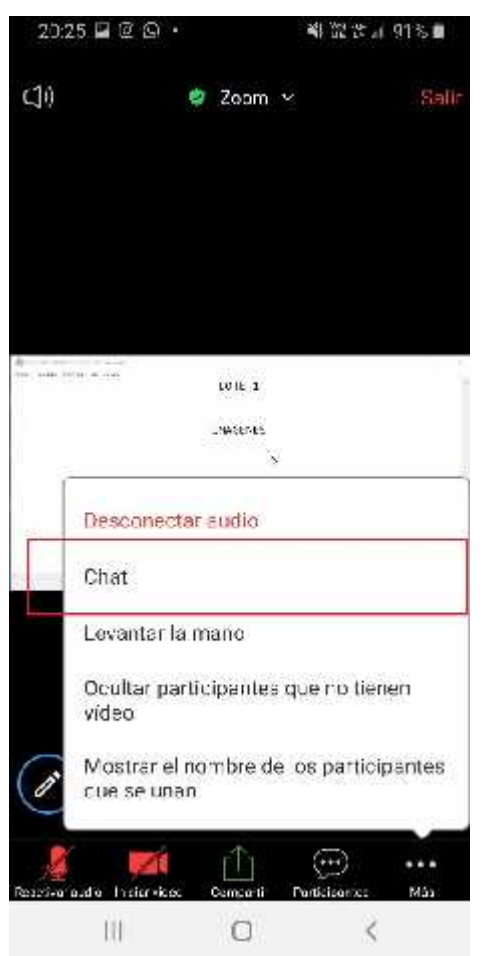

- COMPLETADOS LOS PASOS ANTERIORES, **SE** ENCONTRARÁ DENTRO DE LA SUBASTA. EN DONDE, POSTERIOR A LA LECTURA DE BASES POR EL MARTILLERO, ESTARÁ OBSERVANDO LOS LOTES A REMATAR.

## PARA OFERTAR VÁLIDAMENTE, DEBE INGRESAR AL CHAT, COMO SE INDICA EN LAS IMAGENES N°6 Y N°7

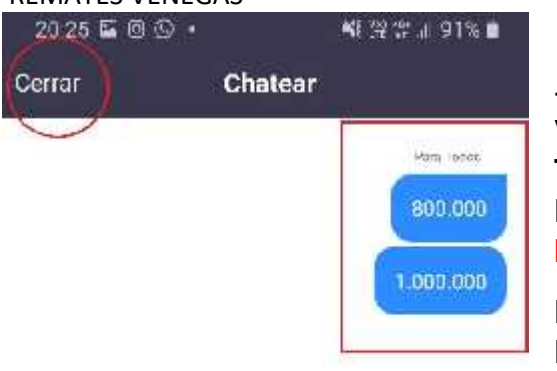

#### IMAGEN N°7

- AL HACER CLIC EN EL CHAT, EMERGERÁ ESTA VENTANA, LA CUAL MOSTRARÁ LAS POSTURAS DE TODOS LOS ASISTENTES A LA SUBASTA EN TIEMPO REAL, Y A TRAVÉS DE LA CUAL PODRÁ OFERTAR INGRESANDO LA SUMA QUE ESTIME.

PARA VOLVER A LA PANTALLA PRINCIPAL, DONDE SE EXHIBEN LOS LOTES EN SUBASTA, SOLO BASTA CON HACER CLIC EN CERRAR.

| Env | iar a: | Toda | os Y |       |         |     |     |       |       |
|-----|--------|------|------|-------|---------|-----|-----|-------|-------|
| 1.2 | 00.00  | ю    |      |       |         |     |     | E     | nviar |
| ۲   | ĺ      | Ş    |      | GIF   |         | ŗ   | ×   | ×     |       |
| 1   | 2      | 3    | 4    | 5     | 6       | 7   | 8   | 9     | 0     |
| q   | w      | е    |      | t     | у       | u   | i   | 0     | р     |
| а   | s      | d    | f    | g     | h       | Ì   | k   | 15-16 | ñ     |
| t   | Z      | z )  | ( (  | 2     | / 1     | o r | n n | n     | Ø     |
| !#1 | 1      | 6    |      | Espar | ol (US) |     |     | ia.   | t     |
|     | Ĩ      | 11   |      | C     | D       |     | ~   | •     | 1001  |